## **CANCEL TRIP IN CONCUR**

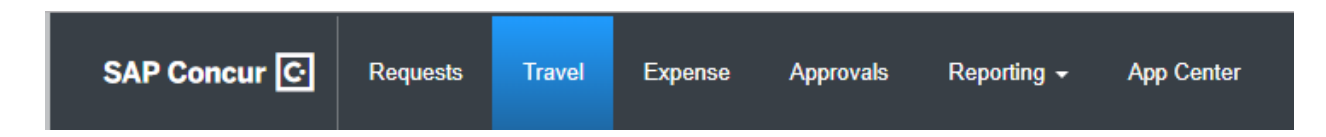

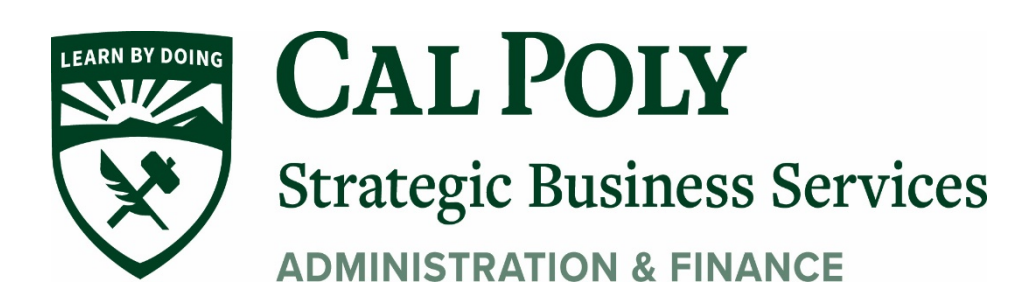

Concur Cancel Trip 1

## **CANCELING A TRIP ON CONCUR**

This guide will explain how to cancel a trip.

**NOTE:** <u>you can only cancel the entire trip in Concur</u>. If you need to only cancel part of your trip (air, hotel, or car), you will need to call Christophersons Business Travel. There is no fee for cancelling. Fees only apply for booking (and re-booking).

- 1. Click on Travel.
- 2. Click on Trip Library.
- 3. Find the trip you want to cancel.
- 4. Under Action, click on Cancel Trip.

| Travel                   | Expense Approvals Reporting       | ✓ App Center                  |            |            | Administration -   Help -<br>Profile - 😞 |
|--------------------------|-----------------------------------|-------------------------------|------------|------------|------------------------------------------|
| y Templates              | Tools                             |                               |            |            |                                          |
| guest                    | Company Notes Upcoming Trips Av   | vaiting Approval Remove Trips |            |            |                                          |
|                          | Add new itinerary manually        |                               |            |            |                                          |
|                          | Trip Name/Description             | Status                        | Start Date | End Date   | Action                                   |
| Multi Citu               | Test-Air (NPZOFC) (33PM)          | Confirmed                     | 01/17/2019 | 01/21/2019 | Cancel Trip                              |
|                          | Manage your trip details in one p |                               |            |            |                                          |
| ispo, CA                 |                                   |                               |            |            |                                          |
|                          |                                   |                               |            |            |                                          |
| select multiple airports |                                   |                               |            |            |                                          |

5. Click **OK** in Cancel Trip pop window.

| Can      | cel Trip                                                                                                    |
|----------|----------------------------------------------------------------------------------------------------|
| <u>,</u> | WARNING: You are about to withdraw your request. If you do this, all reservations (including flight, hotel, rental car, and rail) will be cancelled. If you cancel a trip on the day of the planned trip and have hotel reservations that have been guaranteed for late arrival, you must call the hotel directly or risk paying a no-show charge. Concur cannot cancel hotel reservations made when you contacted the hotel directly. If you have any questions, please contact your travel agent. If you are SURE that you want to withdraw this request then please click OK. Otherwise, click CANCEL. If you have any comments you would like to add (for reporting only), please type them below and click OK. |
|          | Cancel OK                                                                                                    |

6. Click on **Void ticket and cancel trip** button.

|    |          |          |                               | -                                   |                                          |                                          | A                                                         | dministration <del>-</del>   Help                | ) -                           |
|----|----------|----------|-------------------------------|-------------------------------------|------------------------------------------|------------------------------------------|-----------------------------------------------------------|--------------------------------------------------|-------------------------------|
|    | Travel   | Expense  | Approvals                     | Reporting -                         | App Center                               |                                          |                                                           | Profile 🗕 🦉                                      |                               |
| ry | Template | es Tools |                               |                                     |                                          |                                          |                                                           |                                                  |                               |
|    |          |          | This trip has<br>or penalties | been ticketed, b<br>an agency fee m | ut the tickets are<br>ay still apply). T | within the void de<br>cancel the trip ar | eadline, which means you<br>nd void the tickets, click th | can cancel them for n<br>ne Void ticket and cano | o airline co<br>cel trip butt |
|    |          |          | Ticket 01672                  | 96389561-562 fo                     | MONTERROSABIR                            | DSONG/BERNADETTEM                        | (USD 924.20)                                              |                                                  |                               |
|    |          |          | Trip Record Lo                | cator : NPZOFC                      |                                          |                                          |                                                           |                                                  |                               |
|    |          |          |                               |                                     | Vo                                       | id ticket and cancel trip                | Return to Travel Center                                   |                                                  |                               |
|    |          |          |                               |                                     |                                          |                                          |                                                           |                                                  |                               |
|    |          |          |                               |                                     |                                          |                                          |                                                           |                                                  |                               |
|    |          |          |                               |                                     |                                          |                                          |                                                           |                                                  |                               |
|    |          |          |                               |                                     |                                          |                                          |                                                           |                                                  |                               |

7. You will receive a message that your trip has successfully been cancelled.

|        |                                                                                             |               |             |                                                | Administration -   Help - |  |  |  |
|--------|---------------------------------------------------------------------------------------------|---------------|-------------|------------------------------------------------|---------------------------|--|--|--|
| Travel | Expense                                                                                     | Approvals     | Reporting - | App Center                                     | Profile 👻 🔍               |  |  |  |
| Templa | ates Tools                                                                                  |               |             |                                                |                           |  |  |  |
| тепри  | 10013                                                                                       |               |             |                                                |                           |  |  |  |
|        |                                                                                             |               |             |                                                |                           |  |  |  |
|        |                                                                                             |               | You         | r trip has been successfully cancelled.        |                           |  |  |  |
|        |                                                                                             |               |             |                                                |                           |  |  |  |
|        |                                                                                             |               |             |                                                |                           |  |  |  |
| _      | Ticket 0167296389561-562 for MONTERROSABIRDSONG/BERNADETTEM (USD 924.20) voided by Cliqbook |               |             |                                                |                           |  |  |  |
|        | Hotel Cancellation                                                                          |               |             |                                                |                           |  |  |  |
|        | s y n x i s EL CORTEZ HOTEL AND CASINO                                                      |               |             |                                                |                           |  |  |  |
|        |                                                                                             |               |             | Las Vegas, NV                                  |                           |  |  |  |
|        | Checking In: 01/17/2019                                                                     |               |             |                                                |                           |  |  |  |
|        |                                                                                             |               |             | Checking Out: 01/21/2019                       |                           |  |  |  |
|        |                                                                                             |               |             | Confirmation: 38882SB002366 \$YX\$             |                           |  |  |  |
|        |                                                                                             |               |             | Cancellation Number: 300023B002307A            |                           |  |  |  |
|        |                                                                                             |               |             | mis momanor has been stored in the mp Library. |                           |  |  |  |
|        |                                                                                             |               |             |                                                |                           |  |  |  |
|        |                                                                                             |               |             |                                                |                           |  |  |  |
|        |                                                                                             |               |             |                                                |                           |  |  |  |
|        |                                                                                             |               |             |                                                |                           |  |  |  |
|        | Your trip has be                                                                            | een cancelled |             |                                                |                           |  |  |  |
|        |                                                                                             |               |             |                                                | Return to Travel Center   |  |  |  |
|        |                                                                                             |               |             |                                                |                           |  |  |  |